JAR – Øvelse nr. 7

## Matrikler i JAR

Regionsvejledning

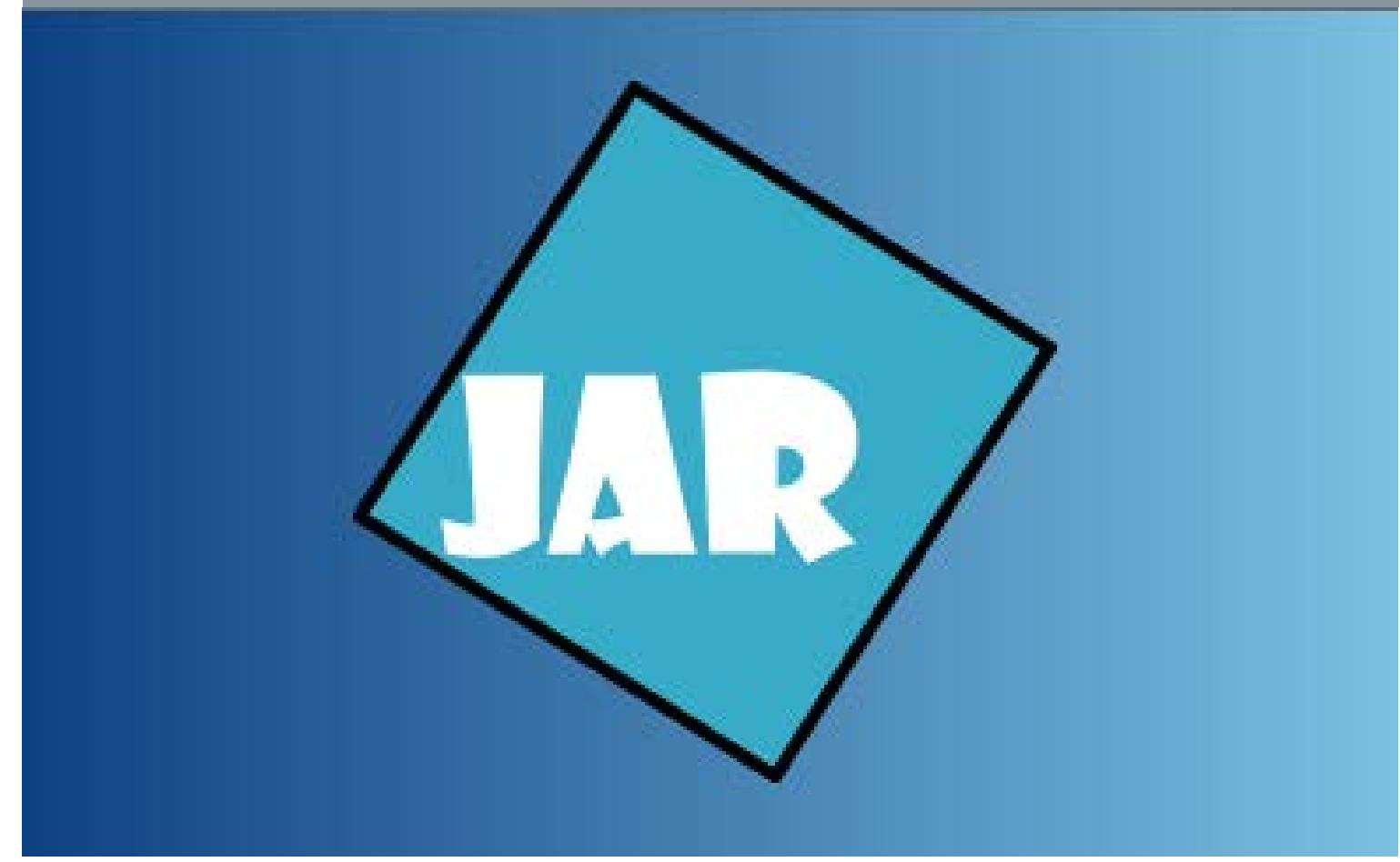

Version 4.0, November 2017

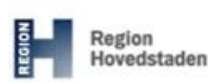

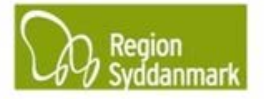

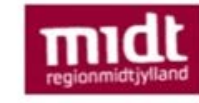

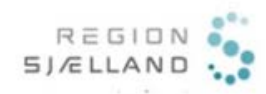

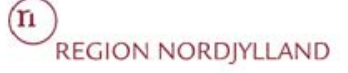

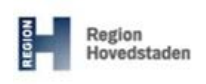

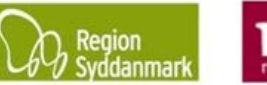

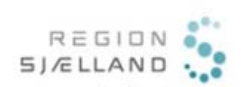

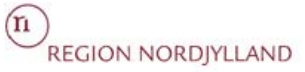

| Øvelse ID: 7 Øvelsese                                                                                                    |                                                                                    | Øvelses                   | mne: Stamdata for matrikler                                                                                                    |  |  |
|----------------------------------------------------------------------------------------------------|------------------------------------------------------------------------------------|---------------------------|----------------------------------------------------------------------------------------------------|--|--|
| Øvels                                                                                                    | Øvelsesbeskrivelse: Giver dig et overblik over oplysninger omkring matrikel i JAR. |                           |                                                                                                    |  |  |
|                                                                                                    |                                                                                    |                           |                                                                                                    |  |  |
|                                                                                                    | -                                                                                  | 1                         |                                                                                                    |  |  |
| Forma                                                                                                    | Formål: At beskrive anvendelsen af Re                                              |                           | esultat: Du har opdateret din matrikel med oplysninger om den                                                                                                    |  |  |
| lokalit                                                                                                    | lokaliteten på matrikelniveau. nu                                                  |                           | nuværende anvendelse og anvendelsen på kortlægningstidspunktet.                                                                                                    |  |  |
| Øvels                                                                                                    | en består af følgende:                                                             |                           |                                                                                                    |  |  |
| Selve øvelsen (step 1-9)                                                                                                    |                                                                                    | Э)  Т                     | <b>ips</b> : Hver matrikel ligger kun gemt én gang i databasen og derfor vil                                                                                                    |  |  |
| •                                                                                                    | Bilag med forklaring på     r                                                      |                           | ettelser til en matrikel rette sig imod alle de lokaliteter, der                                                                                                    |  |  |
|                                                                                                    | opbygning af "Matrikel i                                                           |                           | ndeholder denne matrikel.                                                                                                    |  |  |
|                                                                                                    | stamdata"                                                                          |                           |                                                                                                    |  |  |
| Foru                                                                                                    | dsætninger og afhæ                                                                 | engighe                   | der:                                                                                                    |  |  |
| •                                                                                                    | Du har en pc med neta                                                              | dgang.                    |                                                                                                    |  |  |
| Du har adgang til JAR.                                                                                                    |                                                                                    |                           |                                                                                                    |  |  |
| Du har udført øvelse 4.                                                                                                    |                                                                                    |                           |                                                                                                    |  |  |
|                                                                                                    |                                                                                    |                           |                                                                                                    |  |  |
| Øvels                                                                                                    | esdata:                                                                            |                           |                                                                                                    |  |  |
| Step                                                                                                    | Aktion                                                                             |                           | Forventet resultat:                                                                                                    |  |  |
| 1.                                                                                                    | Vælg den lokalitet du op                                                           | orettede i                | VTS - Ysperling Lkstrawagant System = Ny super Test v.3.4.0.1116 - Ekstern (AKOB)<br>mendine say (mailer rearriser open topic                                                                                                    |  |  |
|                                                                                                    | Øvelse 4.                                                                          |                           | T calender<br>T calender<br>1 Conserved Activity Activity Activity Proceeding Conserved Activity<br>1 Conserved Activity Activity Activity Proceeding Activity Conserved Activity<br>1 Conserved Activity Activity Activit |  |  |
|                                                                                                    |                                                                                    |                           | Lakalehada venen shada teopo 2000 200 21 200<br>Lekstenov. 78 503 Junior. Talippen(5)                                                                                                    |  |  |
|                                                                                                    |                                                                                    |                           | Unitariante Inductional A franche, edgeune - Facuarene, eduzan<br>Maladora Ibal-Salti - Salti - S      |  |  |
|                                                                                                    |                                                                                    |                           | desirences 29-10-20 vag schell                                                                                                    |  |  |
|                                                                                                    |                                                                                    |                           | Circ sciential 45%                                                                                                    |  |  |
|                                                                                                    | Dobbolt klik på matriklar                                                          | nodoret                   | Reservicies Prendedesse<br>CPI + Q Luthorized (3<br>Monthline)                                                                                                    |  |  |
| Dobbert Kirk på matrikken nederst<br>på fanebladet:<br>Systenset<br>199-11-2017 29-11-2017 Verdensy af kortiegengestation (*<br>199-11-2017 Verdensy af kortiegengestation (* |                                                                                    | Theuerst                  | Third Contract (C):                                                                                                    |  |  |
|                                                                                                    |                                                                                    | sestype (                 | 24:1-217 (24-1-217) [24-1-217] (Vesting of Undegregatives (CONLISENT (2003)) (Addger (Continuing in Ex.) (Molecular USA))                                                                                                    |  |  |
|                                                                                                    |                                                                                    | ing af kortlægningsstatus | L<br>Handhar 2<br>mannar & landnord sama & andnord mannary & stat, & init, & one & network & and & long, & mail, & one & degree & degreee & degree & degr   |  |  |
|                                                                                                    |                                                                                    |                           | I 415 Yang Hongoder (Landson (Landson (Landson )                                                                                                    |  |  |
|                                                                                                    | Matrikel Godkendt status<br>4855, Viborg Markjorder (Lokaliseret (Uafidaret)       | Godkendt huancering       |                                                                                                    |  |  |
|                                                                                                    | Lokalitet samlet                                                                   |                           |                                                                                                    |  |  |

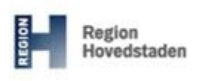

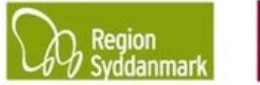

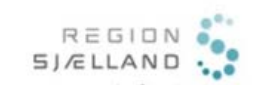

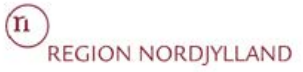

| 2. |                                                                                                    | Vis Matrikel N                                                                                                    |
|----|----------------------------------------------------------------------------------------------------|----------------------------------------------------------------------------------------------------|
|    | Der åbnes et nyt vindue med<br>"Matrikel stamdata" for den<br>matrikel du har valgt.<br>Data der står i dette vindue består                                                                                                    | Matrial Fr.         455         Viborg Markjorder         Parcel nr.           Deklaration         3000         485         0000         485         0000         495           Adresser         Viprann         9         Not fir / By         9         50p offeno         495         70         70           Lundborgvei         1.8         0500 Viborg         10         50p offeno         10         730                                                                                                    |
|    | af data indlæst fra OIS og af data<br>indtastet i JAR.                                                                                                    | Supplemente adresscophysinger         Tingl. dato         Mail           Fra bin stan         18         Tingl. dato         Tingl. dato           Fra bin stan         18         Tingl. dato         Mailsteert (UMbaret)           Pra bin stan         18         Tingl. dato         Mailsteert (UMbaret)           Pra bin stan         18         Tingl. dato         Mailsteert (UMbaret)           Pra bin stan         18         Projekiesdato         Mailsteert (UMbaret)           Peter Arr.         800 Viborg         Afmeldelesdato         Mailsteert (UMbaret)           Anget         Cantar og etherir (Iske produktion)         Anget         Anget |
|    | Når du arbejder i "Matrikel<br>stamdata" er det ligegyldigt om din<br>lokalitet er i "Kladde".                                                                                                    | Bemerkong                                                                                                    |
|    | Udfyldelse af "Nuværende anvend                                                                                                    | Jelse"                                                                                                    |
| 3. | Du skal tjekke om data er korrekt i<br>tabellen "Nuværende anvendelse"<br>i forhold til de oplysninger, som du<br>har om matriklen.<br>Du tager i denne tabel stilling til,<br>hvilken anvendelse matriklen har<br>på <b>nuværende</b> tidspunkt.<br>Data i tabellen kommer fra<br>Tabellen "Anvendelser fra OIS",<br>som ses til nederst til venstre for<br>tabellen.<br>OBS: Du skal blot være<br>opmærksom på, at "Nuværende<br>anvendelse" ikke efterfølgende<br>bliver opdateret automatisk, hvis<br>der sker ændringer i OIS.<br>Opdatering af felter sker kun i<br>forbindelse med oprettelse af<br>lokaliteten og på matrikler, der<br>bliver tilføjet lokaliteten<br>efterfølgende. | i       Trigi, dai         ii       Prigiretisedato         iii       Prigiretisedato         iiii       Prigiretisedato         iiiiiiiiiiiiiiiiiiiiiiiiiiiiiiiiiiii                                                                                                    |

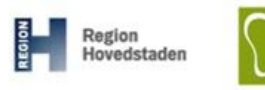

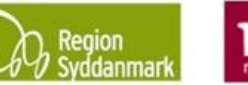

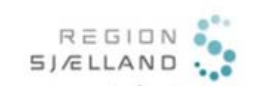

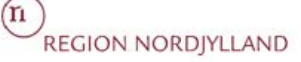

### JAR øvelse nr. 7, Matrikler i JAR

Version 4.0, November 2017 JAR 3.4.0

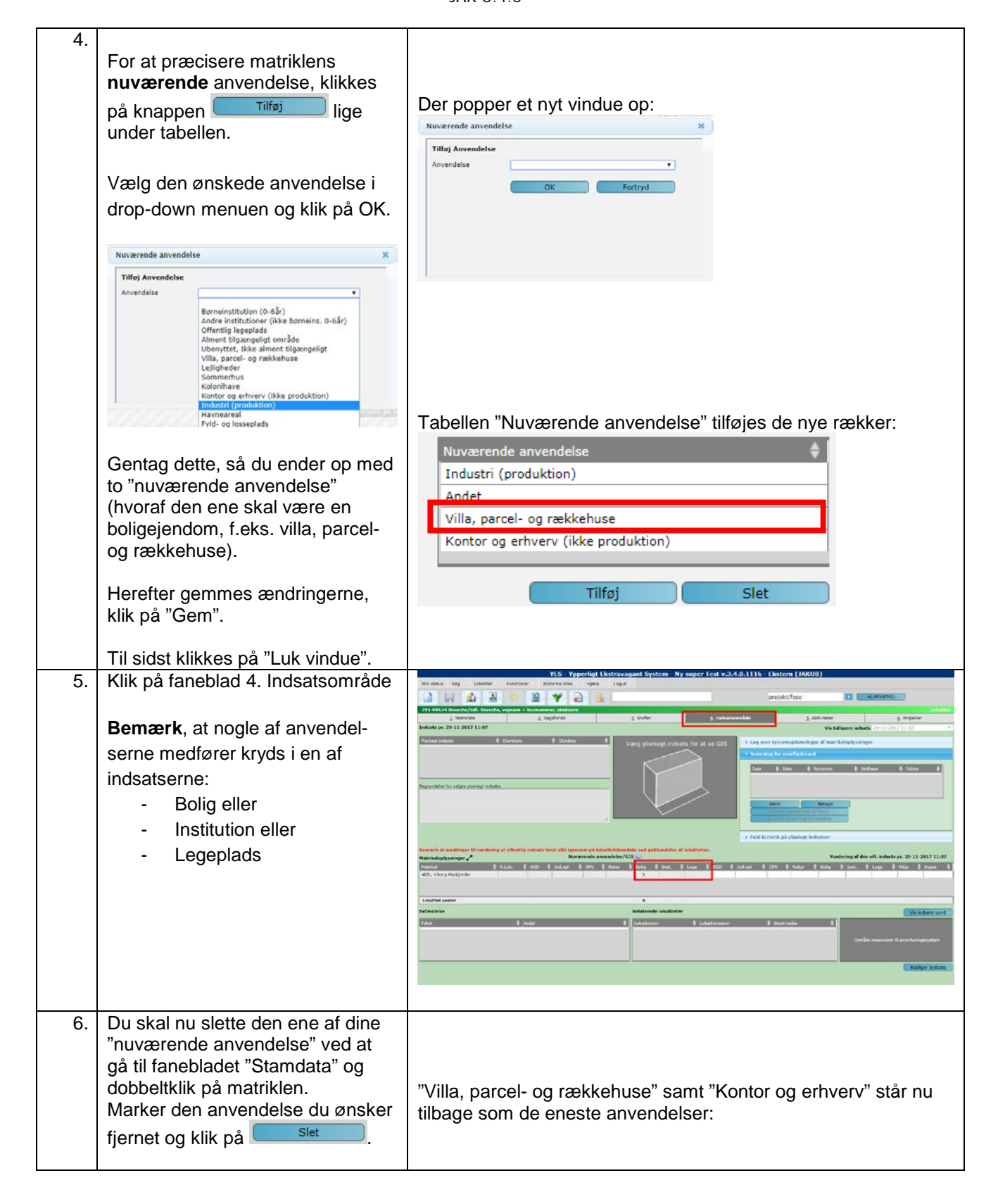

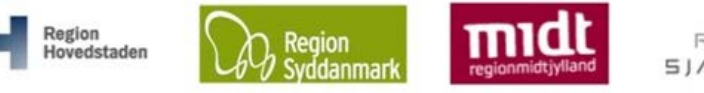

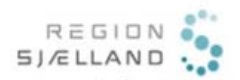

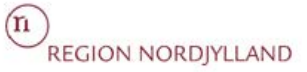

|    | Nuværende anvendelse 💧                                                                                           | Nuværende anvendelse                                                 |
|----|----------------------------------------------------------------------------------------------------|----------------------------------------------------------------------|
|    | Industri (produktion)                                                                                            |                                                                      |
|    | Andet                                                                                                    | Villa, parcel- og rækkehuse                                          |
|    | Villa, parcel- og rækkehuse                                                                                      | Kontor og erhverv (ikke produktion)                                  |
|    | Kontor og erhverv (ikke produktion)                                                                              |                                                                      |
|    |                                                                                                    |                                                                      |
|    | Tilderi                                                                                                    |                                                                      |
|    |                                                                                                    |                                                                      |
|    |                                                                                                    | Tilfai                                                               |
|    |                                                                                                    | Third Stee                                                           |
|    |                                                                                                    |                                                                      |
|    |                                                                                                    |                                                                      |
|    | Udfyldelse af "Anvendelse på kor                                                                                 | tlægningstidspunket"                                                 |
| 7  | Du skal pu tilfgia op rækka i                                                                                    |                                                                      |
| 1. | Du skal nu tilløje en lække i                                                                                    |                                                                      |
|    | tabellen "Anvendelse på                                                                                          | til Tingl, dato Vis statusberegning og nuancering                    |
|    | kortlægningstidspunktet".                                                                                        | til Frigivelsesdeto anvendelse 0                                     |
|    | 5 5 1                                                                                                    | Kontor og erhverv (ikke produktion)                                  |
|    |                                                                                                    | Ejeridomanummer Ø                                                    |
|    | Du tager i denne tabel stilling til,                                                                             |                                                                      |
|    | hvilken anvendelse matriklen har                                                                                 | (Tillo) Slet                                                         |
|    | på <b>kortlægningstidspunktet</b>                                                                                | Anvendelse på kortlægningstidspuektet 🕴                              |
|    | på konnægningendepanket.                                                                                         |                                                                      |
|    |                                                                                                    | Bygning til kontor, handel, lager, herunder offentlig administration |
|    |                                                                                                    | Udhus                                                                |
|    |                                                                                                    | Tate                                                                 |
|    |                                                                                                    |                                                                      |
|    |                                                                                                    | OIS Matrikeldata Udskriv attest Gem Luk vindue                       |
|    |                                                                                                    |                                                                      |
|    |                                                                                                    |                                                                      |
|    |                                                                                                    |                                                                      |
|    | tabellen:                                                                                                    |                                                                      |
|    |                                                                                                    | Der popper et vindue op:                                             |
|    |                                                                                                    | Anveldelse 🗙                                                         |
|    |                                                                                                    |                                                                      |
|    |                                                                                                    | Tilføj Anvendelse                                                    |
|    |                                                                                                    | Anvendelse                                                           |
|    |                                                                                                    |                                                                      |
|    |                                                                                                    | OK Fortryd                                                           |
|    |                                                                                                    |                                                                      |
|    |                                                                                                    |                                                                      |
|    |                                                                                                    |                                                                      |
| 8. | Vælg den ønskede anvendelse i                                                                                    |                                                                      |
|    | drop-down menuen og klik på OK.                                                                                  |                                                                      |
|    |                                                                                                    |                                                                      |
|    |                                                                                                    |                                                                      |
|    | Anveidelse                                                                                                    | I tabellen "Anvendelse på kortlægningstidspunktet" tilføjes de       |
|    | Tilføj Anvendelse                                                                                                | nye rækker:                                                          |
|    | Anvendelse                                                                                                    | Anvendelse n <sup>8</sup> kortlægningstidenunktet                    |
|    | Stuehus til landbrugsejendom                                                                                     |                                                                      |
|    | Række-, kæde-, eller dobbelthus (lodret adskillelse mell                                                         | Bygning til kontor, handel, lager, herunder offentlig                |
|    | Række- og kædehus (lodret adskillelse mellem enheder<br>Dobbelthus (to boliger med lodret adskillelse mellem enl | administration                                                       |
|    | Etagebolig-bygning, flerfamilehus eller to-familiehus (va<br>Kollegium                                           | Fritliggende enfamilieshus (parcelhus)                               |
|    | Beneficials also debited on the second beneficial and the                                                        |                                                                      |
|    |                                                                                                    |                                                                      |
|    | Gentag dette, så du ender op med                                                                                 |                                                                      |
|    | to anvendelser, hvoraf den ene                                                                                   |                                                                      |
|    | skal være en holigejendom                                                                                        | Tilføi                                                               |
|    |                                                                                                    |                                                                      |
|    |                                                                                                    |                                                                      |
|    | OBS: I modsætning til rækkerne i                                                                                 |                                                                      |
|    | "nuværende anvendelse" (sten 3-                                                                                  |                                                                      |
|    |                                                                                                    |                                                                      |
|    | <ul> <li>b) anvendes rækkerne i</li> </ul>                                                                       |                                                                      |
|    | "Anvendelsen på kortlæaninas-                                                                                    |                                                                      |
|    | tidenunktet" <b>ikke</b> til at angive                                                                           |                                                                      |
|    |                                                                                                    |                                                                      |
|    | regionens offentlige indsats på                                                                                  |                                                                      |
|    | faneblad 4 Indsatsområde.                                                                                        |                                                                      |
|    |                                                                                                    |                                                                      |
|    |                                                                                                    |                                                                      |
| 1  |                                                                                                    |                                                                      |

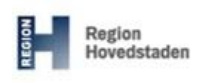

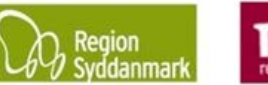

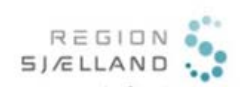

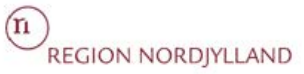

|     | "Vis Statusberegning og nuancering" på lokalitetens godkendte version og evt. kladdeversion                                                                                                    |                                                                                                    |  |
|-----|----------------------------------------------------------------------------------------------------|----------------------------------------------------------------------------------------------------|--|
| 9.  | Under kortudsnittet ses to status<br>for matriklen "Status" og "Fremtidig<br>status":                                                                                                    | 10 Viborg<br>10 Viborg<br>10 Siteta hos KMS<br>Siteta hos KMS<br>Status<br>Lokaliseret (Usfkaret)                                                                                                    |  |
|     | "Status" er matriklens samlede<br>status ud fra GODKENDTE<br>versioner af den/de lokalitet(er),<br>hvor matriklen indgår.                                                                                                    | Tingi, dato     29-11-2017       Tingi, dato     29-11-2017       Fregivelsesdato     Vils extustberegning og nuancering       Frigivelsesdato     2011       Afmeldelsesdato     2011       gjendommunammer     1       231123     23123                                                                                                    |  |
|     | "Fremtidig status" er matriklens<br>samlede status ud fra godkendte<br>og kladdeversioner af den/de<br>lokalitet(er), hvor matriklen indgår.                                                                                            | Anvendelse på kontegningstädspunktet       Ørgning bli kontor, handel, lager, herunder offentlig<br>administration       Fer offentlig administration                                                                                                    |  |
|     | "Fremtidig status" er altså den<br>status matriklen får, hvis alle<br>kladder godkendes i deres<br>nuværende form.                                                                                                    |                                                                                                    |  |
| 10. | Du har mulighed for at se, hvilke<br>sagstrin, som matriklens "status"<br>og "fremtidig status" er baseret på,<br>ved at klikke på knappen<br>Vis statusberegning og nuancering                                                         |                                                                                                    |  |
|     |                                                                                                    | Nu åbnes vinduet:                                                                                                    |  |
|     | I tabellen under "Nuværende<br>status og nuancering" vises<br>sagstrin fra godkendte versioner af<br>lokaliteter, hvor matriklen indgår.<br>Det er de sagstrin, som ligger til<br>grund for angivelsen af " <b>Status</b> ".            | Matrikel udregning     X       Matrikel mr. 485:     Viborg Markjorder       Nuværende status og nuancering er basert på kortligenjører forstøget i alle gotkendte lokalistere.     Suparinadation v       Suparinadation v     Lokalisterer (Varklaret)       Resultat: Lokaliseret (Varklaret)                                                                                                    |  |
|     | I tabellen under "Fremtidig status<br>og nuancering" vises sagstrin fra<br>evt. kladdeversioner af lokaliteter,<br>hvor matriklen indgår. Det er de<br>sagstrin, som ligger til grund for<br>angivelsen af " <b>Fremtidig status</b> ". | Eremtidig status og nuancering<br>Fremtidig status og nuancering er bærere på den sjeblikkelige kortiegening foretaget i alle godkendte<br>samt kadderbidalteter. Asseyler status, hors alle kladder godkendtes i deres nuværende form.<br>Sagstrinodada 🕴 i okaliteter « Verenin « Frédeliger « Verancering «<br>29-11-2017 11:06:34 791:00634 Kladde Lokaliserret (Uafklaret)<br>Resultat: Lokaliseret (Uafklaret) |  |

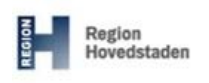

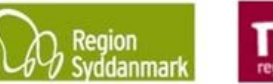

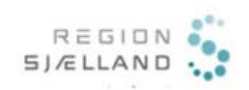

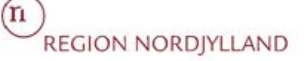

### JAR øvelse nr. 7, Matrikler i JAR

Version 4.0, November 2017 JAR 3.4.0

| http://waaa   | ndata Websidedialogboks<br>( jar-test rm dk/jar web/Popuns/M         | atrikelStamdata aspy?pkid=7a1ed6a4-0ae4-    | 4832-8f51-f4e650a9e2e7&Wed Mar11 13-08-16 UTC=0100 2015                                          |               |
|---------------|----------------------------------------------------------------------|---------------------------------------------|--------------------------------------------------------------------------------------------------|---------------|
| Matrikal as   |                                                                      | Descel of                                   | 402-0101-14-000856267 G Wed Wal 11 10.00.10 01 C+0100 2010                                       |               |
| Deklaration   | 2                                                                    | Parcer III                                  | 7hh<br>3ei<br>751-06-331<br>6i                                                                   | 166           |
| Adresser      | Vejnavn 🔶 Nr 🔶 I<br>Stenvej 3 I<br>3                                 | Post nr / By ♦ Sup adresse<br>8270 Højbjerg | 3gu 751-10128 75<br>3gu 10b                                                                      | 01-03586 7000 |
|               |                                                                      |                                             | 10 Status Lokaliseret (Uafklare                                                                  | t)            |
|               |                                                                      |                                             | Statusdato 11-03-2015<br>1 OFremtidig status Lokaliseret (Uafklare                               | t)            |
| Supplerende a | aresseoplysninger 4                                                  |                                             | Vis statusberegging og pugncering                                                                | 13            |
| Fra km sten   | til                                                                  | Tingl. dato 5                               |                                                                                                  |               |
| Fra hus nr.   | til                                                                  | Frigivelsesdato 6                           | Nuværende anvendelse                                                                             | <del>\$</del> |
| Post nr.      | 8270 Højbjerg                                                        | Afmeldelsesdato 7                           | Kontor og erbyerv (ikke produktion)                                                              |               |
| Bemærkning    | 8                                                                    | <ul> <li>Ejendo</li> <li>462433</li> </ul>  | msnummer \$ 15 3 9                                                                               |               |
|               |                                                                      | Ŧ                                           | Tilføj<br>Anvendelse på kortlægningstidspunktet<br>Kontor, handel, lager, offentlig administrati | Slet<br>¢     |
|               |                                                                      |                                             | Række-, kæde- eller dobbelthus                                                                   |               |
|               | Anvendelser fra OIS                                                  |                                             |                                                                                                  |               |
|               | Anvendelser fra OIS<br>Kontor, handel, lager, offentlig              | administration                              | 16                                                                                               |               |
|               | Anvendelser fra OIS<br>Kontor, handel, lager, offentlig              | administration                              | 16                                                                                               |               |
|               | Anvendelser fra OIS<br>Kontor, handel, lager, offentlig<br><b>14</b> | administration                              | 16                                                                                               |               |
|               | Anvendelser fra OIS<br>Kontor, handel, lager, offentlig<br><b>14</b> | administration                              | 16<br>Tilfej                                                                                     | Slet          |

#### Generelt

En matrikel er i JAR-systemet en selvstændig enhed uden for lokaliteterne. Derfor findes der ikke kladder og godkendte versioner af matrikler.

Matrikel grunddata stammer til dels fra OIS (hentes automatisk ved oprettelse af lokaliteter) og til dels er det oplysninger de enkelte sagsbehandlere taster ind på matriklen.

Hver matrikel eller ejendom ligger kun gemt én gang i databasen og derfor vil rettelser til en matrikel eller ejendom rette sig imod alle de lokaliteter, der indeholder denne matrikel eller ejendom.

Dette er især vigtigt at forstå ved redigering af "Nuværende anvendelse" (15) og ved aflæsning af "Status" (10) og "Fremtidig status" (12). Samtidig betyder det, at der godt kan være tilknyttet flere kortlægningsstatusser til en matrikel i databasen. Det vil dog altid være den "værste" status der vises.

#### 1. Matrikel nr., Ejerlavsnavn og Parcel nr.

Her kan du se, hvilken matrikel du er inde og kigge på. Kontakt regionen/din administrator, hvis du konstaterer uoverensstemmelser mellem flader og matrikler.

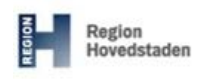

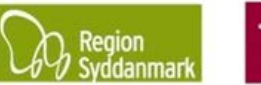

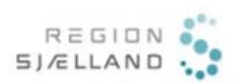

### JAR øvelse nr. 7, Matrikler i JAR

Version 4.0, November 2017 JAR 3.4.0

#### 2. Deklaration

Dette er et bemærkningsfelt til beskrivelse af eventuelle deklarationer for ejendommen. Ved dobbeltklik på feltet åbnes pop-up med et stort bemærkningsfelt. Bemærk at såfremt der er flere lokaliteter på samme matrikel, bør du angive lokalitetens nummer fx 431-61345: Deklaration aflyst 12-10-2009.

Se de enkelte regioners tjeklister.

#### 3. Adresser

Her kan du se, hvilken adresse den pågældende matrikel har. Du har ikke mulighed for at rette i denne tabel, da adresseoplysningerne hentes automatisk i OIS.

#### 4. Supplerende adresser

Felterne under supplerende adresser er alternative adresseangivelser som indtastes manuelt. Se de enkelte regioners tjeklister.

#### 5. Tingl. dato

Indtastningsfelt hvor du kan registrere matriklens tinglysningsdato. Ved flere tinglysninger angives disse i bemærkningsfeltet.

Se de enkelte regioners tjeklister.

#### 6. Frigivelsesdato

Indtastningsfelt hvor du kan registrere matriklens Frigivelsesdato.

Du skal være opmærksom på, at dette kun er et datofelt - der sker ingen automatisk frigivelse af lokaliteten.

Se de enkelte regioners tjeklister.

#### 7. Afmeldelsesdato

Indtastningsfelt hvor du kan registrere matriklens Afmeldelsesdato.

Du skal være opmærksom på, at dette kun er et datofelt - der sker ingen automatisk afmelding af lokaliteten.

Se de enkelte regioners tjeklister.

#### 8. Bemærkning

Bemærkningsfelt. Ved dobbeltklik på feltet åbnes pop-up med et stort bemærkningsfelt. Bemærk, at såfremt der er flere lokaliteter på samme matrikel, bør du angive lokalitetens nummer fx 431-61345: Tekst med bemærkning.

Se de enkelte regioners tjeklister.

#### 9. Ejendomsnummer

Denne tabel udfyldes automatisk af JAR i forbindelse med oprettelse og redigering af lokaliteter.

#### 10. Status

Her vises matriklens samlede status ud fra GODKENDTE versioner af den/de lokalitet(er), hvor matriklen indgår.

Hvis kortlægningsstatus på en godkendt version er uafklaret, og der på en kladdeversion er et V1kortlagt areal, så vil "Status" være uafklaret.

Dette gælder også, hvis der er flere lokaliteter om samme matrikel – det vil altid være den "værste" GODKENDTE kortlægningsstatus, der vil fremgå her.

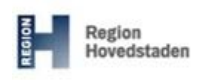

11. Statusdato

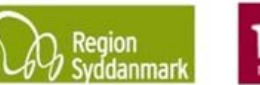

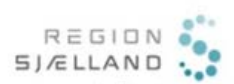

### JAR øvelse nr. 7, Matrikler i JAR Version 4.0, November 2017

JAR 3.4.0

| Hver gang kortlægningsstatus på en lokalitet ændres vil feltet "Statusdato" også opdateres med dags dato.                                                                                                    |
|----------------------------------------------------------------------------------------------------|
| <b>12. Fremtidig status</b><br>Her vises matriklens samlede status ud fra godkendte <u>og</u> kladdeversioner af den/de lokalitet(er), hvor<br>matriklen indgår. "Fremtidig status" er altså den status matriklen får, hvis alle kladder godkendes i<br>deres nuværende form.         |
| Hvis kortlægningsstatus på en godkendt version er uafklaret og der på en kladdeversion er et V1-<br>kortlagt areal, så vil "Fremtidig status" være V1-kortlagt.                                                                                                    |
| Dette gælder også, hvis der er flere lokaliteter om samme matrikel – det vil altid være den "værste"<br>kortlægningsstatus, der vil fremgå her.                                                                                                    |
| <ul> <li>13. Vis statusberegning og nuancering</li> <li>Når der klikkes på knappen, kan man se hvilke kortlægningssagstrin og nuanceringer, som matriklens "status (10) og "fremtidig status" (12) er baseret på.</li> </ul>                                                          |
| 14. Anvendelse fra OIS<br>Angiver de anvendelser på matriklen, som er registreret i OIS – feltet kan ikke redigeres, da data<br>hentes fra OIS.                                                                                                    |
| <b>15. Nuværende anvendelse</b><br>Du tager her stilling til, hvilken anvendelse matriklen har på nuværende tidspunkt. Som udgangspunkt<br>overføres der ved nye oprettelser data fra OIS, men disse oplysninger skal tjekkes og rettes til om<br>nødvendigt på de enkelte matrikler. |
| 16. Anvendelse på kortlægningstidspunktet Denne tabel bruges til at registrere matriklens anvendelse på kortlægningstidspunktet.                                                                                                    |
| <b>17. OIS Matrikeldata</b><br>Via denne knap startes OIS op og yderligere data om matriklen kan ses.                                                                                                    |
| 18. Udskriv attest<br>Der kan udskrives en attest for den pågældende matrikel.                                                                                                    |
|                                                                                                    |

Side 9 af 9